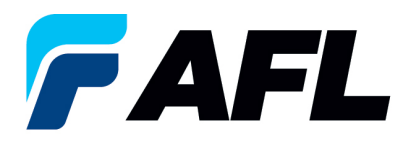

# Requisitos para el usuario final: Confirmación inicial de la orden de compra por parte del proveedor para las PO estándar y abiertas usando la opción de actualizar varias PO

### 1. Objetivo

1.1. El objetivo de este procedimiento es confirmar inicialmente una orden de compra estándar o una PO abierta en iSupplier por parte del proveedor, llenar la fecha prometida y enviarla para que el comprador la confirme.

### 2. Alcance

2.1. Este procedimiento aplica a todos los proveedores de AFL, Hyperscale North America y Australia.

### 3. Responsabilidad

3.1. El proveedor o su designado mantendrá, revisará y actualizará este documento en AFL de Norteamérica.

### 4. Resumen

4.1 Este procedimiento ofrece los pasos y capturas de pantalla para confirmar inicialmente una orden de compra estándar o una PO abierta por parte del proveedor y llenar la fecha prometida y la fecha de envío confirmada por parte del proveedor.

#### 5. Requisitos

5.1 Los usuarios deben tener asignadas las responsabilidades y la seguridad necesarias de Oracle para completar los siguientes pasos.

# 6. Procedimiento: Confirmación inicial de una orden de compra estándar/abierta y llenar la fecha prometida

- 6.1 El proveedor recibirá un mensaje de correo electrónico de un comprador indicando que hay una orden de compra estándar que requiere confirmación.
  - El proveedor recibirá un mensaje de correo electrónico con el texto Action Required (Requiere acción) en la línea del asunto. Habrá un enlace en el mensaje que le indicará: <u>Haga clic aquí</u> <u>para responder</u>. Haga clic en el enlace para ir a la página de iSupplier.

|   | Action Required: AFL TELE MFG - Standard Purchase Order 681161,0 requires your acceptance Interest                                    |
|---|----------------------------------------------------------------------------------------------------|
|   | Oracle R12 Workflow - AFLPRD <ebsr12_aflproj@afiglobal.com-<br>to me, +</ebsr12_aflproj@afiglobal.com-<br>                            |
|   | Time Zone (GMT -04:00) Eastern Time                                                                                                   |
|   | From<br>To<br>Sert 10-0CT-2023 16:10:15<br>ID 6236418                                                                                 |
|   | Please log to AFL (Suppler Portal to review and acknowledge this PO.<br>Note that you will have to acknowledge each PO Shipment Line. |
| l | Please click here to Respond                                                                                                    |
|   | 2 Attachments • Scanned by Gmail ①                                                                                                    |
|   |                                                                                                    |
|   | P Notification Detai                                                                                                    |

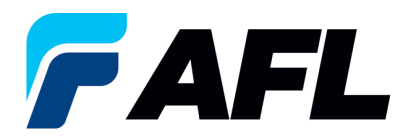

- 6.2 Vaya a AFL Standard iSupplier Responsibility (Responsabilidad de iSupplier estándar de AFL).
- 6.3 Haga doble clic en la función **Home Page (Página de inicio)**.

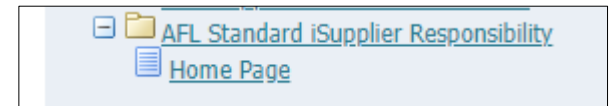

6.4 Haga clic en la pestaña Orders (Órdenes), luego haga clic en Multiple PO Change (Cambiar varias
 PO) para ver Purchase Orders to Acknowledge (Órdenes de compra por confirmar) o haga clic en Advanced Search (Búsqueda avanzada) para buscar un número de orden de compra en particular.

| e Orders Shipments Finance Product Admin Assessme                                                                                             | ents                       |                                                          |                                               |                              |                    |
|----------------------------------------------------------------------------------------------------|----------------------------|----------------------------------------------------------|-----------------------------------------------|------------------------------|--------------------|
| ase Orders   Agreements   Purchase History   Deliverables                                                                                     | View Requests   RFQ        |                                                          |                                               |                              |                    |
| hase Orders                                                                                                    |                            |                                                          |                                               |                              |                    |
|                                                                                                    |                            |                                                          |                                               |                              |                    |
| malize Stack Lawrent: (SumplierRN)                                                                                                    |                            |                                                          |                                               |                              | Multiple PO Change |
| THERE SHARE SATURAL COMPARISING                                                                                                    |                            |                                                          |                                               |                              |                    |
|                                                                                                    |                            |                                                          |                                               |                              |                    |
|                                                                                                    |                            |                                                          |                                               |                              |                    |
|                                                                                                    |                            |                                                          |                                               |                              |                    |
|                                                                                                    |                            |                                                          | n Navigator 👻 🍓 Favorites 🕶                   | Home Logout Preferences Help |                    |
| Orders hipments Finance Product Admin Assessments                                                                                             |                            |                                                          |                                               |                              |                    |
| Go Go                                                                                                    |                            |                                                          |                                               |                              |                    |
|                                                                                                    |                            |                                                          |                                               |                              |                    |
| arning                                                                                                    |                            |                                                          |                                               |                              |                    |
| w-level Diagnostic Logging is turned on. This may temporarily reduce performance.                                                             |                            |                                                          |                                               |                              |                    |
|                                                                                                    |                            |                                                          |                                               |                              |                    |
| Notifications                                                                                                    |                            |                                                          | Planning                                      |                              |                    |
| Robinst                                                                                                    | Full List                  | Delt.                                                    | Agreements                                    |                              |                    |
| Subject<br>AFL TELE MFG - Standard Purchase Order 681098.0 requires your acceptance                                                           |                            | 06-Sep-2023 17:28:23                                     | Parchase Orders     Dirich was Minteer        |                              |                    |
| AFL TELE MEG - Standard Purchase Order 681094.2 resuires your acceptance                                                                      |                            | 06-Sep-2023 12:08:48                                     | Excluse Holdry     Shipments                  |                              |                    |
| AFL TELE MEG - Blanket Release 681082-3.1 requires your acceptance                                                                            |                            | 01-Sep-2023 14:53:50                                     | Delivery Schedules                            |                              |                    |
| AFL TELE MFG - Barlott Release 661062-1.1 regures your acceptance<br>AFL TELE MFG - Standard Purchase Order 681077.4 requires your acceptance |                            | 01-Sep-2023 14:42:18<br>01-Sep-2023 14:25:18             | Overdue Receipts     Advance Shinment Notices |                              |                    |
|                                                                                                    |                            |                                                          | Receipts                                      |                              |                    |
| 2                                                                                                    |                            |                                                          | Eecelots                                      |                              |                    |
| Orders At A Glance                                                                                                    |                            |                                                          | On-Time Performance                           |                              |                    |
|                                                                                                    | Full List                  |                                                          | Invoices                                      |                              |                    |
| PO Number Description                                                                                                    |                            | Order Date<br>06-Seo-2023 17:28:04                       | Invoices                                      |                              |                    |
| 681097                                                                                                    |                            | 06-Sep-2023 14:54:46                                     | Payments                                      |                              |                    |
| 681096                                                                                                    |                            | 06-Sep-2023 13:26:37                                     | - La Allacia                                  |                              |                    |
| 681095                                                                                                    |                            | 06-Sep-2023 13:26:34<br>06-Sep-2023 12:07:56             |                                               |                              |                    |
| RAAL .                                                                                                    |                            | the add more services                                    |                                               |                              |                    |
| 2                                                                                                    |                            |                                                          |                                               |                              |                    |
| Shipments At A Glance                                                                                                    |                            |                                                          |                                               |                              |                    |
|                                                                                                    | Full List                  |                                                          |                                               |                              |                    |
| Shipment Number Packing Sl                                                                                                    | lip Shipment I             | ate<br>12:10:40                                          |                                               |                              |                    |
| ASNTEST CRP10110                                                                                                    | 05-Sep-2023<br>30-Aug-2023 | 12:19:40                                                 |                                               |                              |                    |
| ASN101CRP190                                                                                                    | 30-Aug-2023                | 10:50:06                                                 |                                               |                              |                    |
| ASNBUAN 112                                                                                                    | 23-Aug-2023                | 11:40:00                                                 |                                               |                              |                    |
| MARCHINER IN                                                                                                    | 23-Aug-2023                | 03:34:18                                                 |                                               |                              |                    |
|                                                                                                    | Home Orders Shipments Fin  | ance Product Admin Assessments Home Logout Preferences H | Np                                            |                              |                    |

6.5 Llene los campos según se requiera y haga clic en el botón **Go (Ir)** para ver los detalles de la orden de compra.

| Change Multiple Purchase Orders                    |
|----------------------------------------------------|
|                                                    |
| Une Shipments                                      |
| Personalize Stack Lavout: (ChanoeShipContainer)    |
| Advanced Barech                                    |
| , Auvances Search                                  |
| Provide Tabased Arabit                             |
| Personalize Antoneous Senici (Shiada/Srch)         |
| It is show table data when all conditions are met. |
| O Show table data when any condition is met.       |
| PO Number is V E94614                              |
| Order Date is 🗸                                    |
| (searple: 25-2a-2224)                              |
| Buyer is 🗸                                         |
| Promised Date is V                                 |
| Go Clear Add Another Buyer V Add                   |

O haga clic en el menú desplegable para seleccionar View (Ver): Shipments Requiring Acknowledgment (Envíos que requieren confirmación)

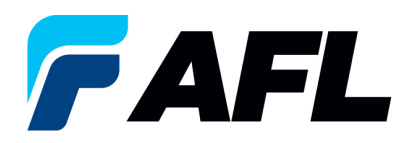

| Orders: Purchase Orders ><br>Change Multiple Purchase Orders                                     |                |                                                                                            | Cancel App | ly Export |
|--------------------------------------------------------------------------------------------------|----------------|--------------------------------------------------------------------------------------------|------------|-----------|
| Lines Shipments                                                                                  |                |                                                                                            |            |           |
| Views                                                                                            |                |                                                                                            |            |           |
| View (Shipments Requiring Acknowledgement ) Go                                                   |                |                                                                                            | Advanced   | Search    |
| @TIP You can apply default values to selected rows<br>Promised Date<br>Quantity Ordered<br>Price | ξ <sub>φ</sub> | Reason<br>Action (must choose Accept or Change)<br>New Acknowledged Ship Date(DD.MON.YYYY) |            |           |

Haga clic en la casilla de verificación para seleccionar todas las líneas. O si desea seleccionar unas PO y líneas específicas, deberá marcar solo esas PO y líneas.

| dvanced Search                               |                  |                                                           |               |              |            |               |    |                                                        |                                                    |       |                 |          |         |       |                                                      |                                                           |                                                       |       |          |                                                     |                    |                           |                  |
|----------------------------------------------|------------------|-----------------------------------------------------------|---------------|--------------|------------|---------------|----|--------------------------------------------------------|----------------------------------------------------|-------|-----------------|----------|---------|-------|------------------------------------------------------|-----------------------------------------------------------|-------------------------------------------------------|-------|----------|-----------------------------------------------------|--------------------|---------------------------|------------------|
| Match   Al  Ar                               | 1y               |                                                           |               |              |            |               |    |                                                        |                                                    |       |                 |          |         |       |                                                      |                                                           |                                                       |       |          |                                                     |                    |                           | Vi               |
| PO Number                                    | is               | ~                                                         | 732447        |              |            |               |    |                                                        |                                                    |       |                 |          |         |       |                                                      |                                                           |                                                       |       |          |                                                     |                    |                           |                  |
| Order Date                                   | is               | ~                                                         | (17-Mar-2025) | 56           |            |               |    |                                                        |                                                    |       |                 |          |         |       |                                                      |                                                           |                                                       |       |          |                                                     |                    |                           |                  |
| Buyer                                        | is               | ~                                                         |               | 21           | Q,         |               |    |                                                        |                                                    |       |                 |          |         |       |                                                      |                                                           |                                                       |       |          |                                                     |                    |                           |                  |
| Promised Date                                | is               | ~                                                         |               | 56           |            |               |    |                                                        |                                                    |       |                 |          |         |       |                                                      |                                                           |                                                       |       |          |                                                     |                    |                           |                  |
|                                              | Go Clear         |                                                           | Add Another   | Buyer        | ✓ Ad       | d             |    |                                                        |                                                    |       |                 |          |         |       |                                                      |                                                           |                                                       |       |          |                                                     |                    |                           |                  |
| Default Values                               |                  |                                                           |               |              |            |               |    |                                                        |                                                    |       |                 |          |         |       |                                                      |                                                           |                                                       |       |          |                                                     |                    |                           |                  |
|                                              |                  |                                                           |               | Quantity Ord | ered       |               | 00 |                                                        |                                                    |       |                 |          |         |       | Action (m                                            | nust choose Accep                                         | Reason<br>ot or Change)                               |       | ~        |                                                     |                    |                           |                  |
| ct Shipments: Appl                           | v Default Value  |                                                           |               | Quantity Ord | ered Price |               | 0  |                                                        |                                                    |       |                 |          |         |       | Action (m<br>New Acknowled                           | nust choose Accep<br>Iged Ship Date(DC                    | Reason<br>ot or Change)<br>I-MON-YYYY)                |       | ~        |                                                     |                    |                           |                  |
| ct Shipments: Appt<br>PO<br>Number 	 Line -  | y Default Values | s ····<br>Drder v Ty                                      | pe Item/Job   | Quantity Ord | Location   | Promised Date |    | New<br>Acknowledged<br>Ship Date(DD-<br>MON-YYYY)      | Need-<br>By<br>Date                                | UOM   | Ordered         | Received | Price   | mount | Action (m<br>New Acknowled<br>Supplier Order<br>Line | ust choose Accep<br>Iged Ship Date(DC                     | Reason<br>ot or Change)<br>D-MON-YYYY)<br>Attachments | Split | ✓ Reason | * Action<br>(must<br>choose<br>Accept or<br>Change) | Vendor<br>Approval | Acknowledged<br>Ship Date | Shi<br>Tra<br>Nu |
| PO<br>Number $ ightarrow$ Line -<br>732447 1 | y Default Values | s<br>Drder Tj<br>Date Tj<br>11-Feb-<br>025 G<br>0.55:20 G | pe Item/Job   | Quantity Ord | Location   | Promised Date |    | New<br>Acknowledged<br>Ship Date(DD-<br>MON-YYYY)<br>* | Need-<br>By<br>Date<br>01-Jul-<br>2025<br>00:00:00 | UOM ( | Drdered<br>6476 | Received | Price 4 | mount | Action (m<br>New Acknowled<br>Supplier Order<br>Line | Iged Ship Date(DD<br>Status<br>Requires<br>Acknowledgment | Reason<br>ot or Change)<br>-MON-YYYY)<br>Attachments  | Split | Reason   | * Action<br>(must<br>choose<br>Accept or<br>Change) | Vendor<br>Approval | Acknowledged<br>Ship Date | Shi<br>Tra<br>Nu |

6.7 En el caso en que la Promise Date (Fecha prometida) sea igual a la Need By Date (Fecha Límite), complete únicamente la New
 Acknowledged Ship Date (Nueva fecha de envío confirmada) y seleccione Action (Acción): Accept (Aceptar)

Nota: Para Action (Acción): Acepte que no es necesario ingresar el motivo.

| ange Multiple F  | Purch   | ase Orders           |                   |         |          |                                                     |
|------------------|---------|----------------------|-------------------|---------|----------|-----------------------------------------------------|
| dvanced Search   |         |                      |                   |         |          |                                                     |
| Match 🖲 All 🔿 Al | ny      |                      |                   |         |          |                                                     |
| PO Number        | is      | ~                    | 732447            |         |          |                                                     |
| Order Date       | is      | ~                    | (17-Mar-2025) 😘   |         |          |                                                     |
| Buyer            | is      | ~                    |                   | N Q     |          |                                                     |
| Promised Date    | is      | ~                    | <b>6</b>          |         |          |                                                     |
|                  | Go      | Clear                | Add Another Buyer | ✓ Ad    | 1        |                                                     |
| Default Values   |         |                      |                   |         |          |                                                     |
| IP You can apply | detault | values to selected r | 0WS<br>Promi      | od Date | <u> </u> | Reason                                              |
|                  |         |                      | Quantity          | Ordered |          | Action (must choose Accept or Change)               |
|                  |         |                      | quantity          | Price   |          | New Acknowledged Ship Date(DD-MON-YYYY) 16-APR-2025 |
|                  |         |                      |                   |         |          |                                                     |

Haga clic en **Apply Default Values (Aplicar valores predeterminados)** para llenar los valores de todas las líneas de envío.

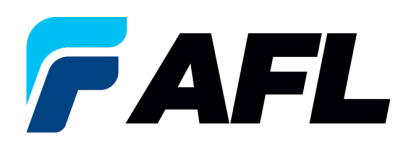

| Change Multiple F                            | Pur   | chase C        | rders                    |         |           |                  |                          |          |               |                                                   |                             |       |         |          |       |        |                            |                                        |                         |              |                                                    | Cancel          | Apply                    | Expor              |
|----------------------------------------------|-------|----------------|--------------------------|---------|-----------|------------------|--------------------------|----------|---------------|---------------------------------------------------|-----------------------------|-------|---------|----------|-------|--------|----------------------------|----------------------------------------|-------------------------|--------------|----------------------------------------------------|-----------------|--------------------------|--------------------|
| Lines Chinesets                              |       |                |                          |         |           |                  |                          |          |               |                                                   |                             |       |         |          |       |        |                            |                                        |                         |              |                                                    |                 |                          |                    |
| Snipments                                    |       |                |                          |         |           |                  |                          |          |               |                                                   |                             |       |         |          |       |        |                            |                                        |                         |              |                                                    |                 |                          |                    |
| Advanced Search                              |       |                |                          |         |           |                  |                          |          |               |                                                   |                             |       |         |          |       |        |                            |                                        |                         |              |                                                    |                 |                          |                    |
| Match   All  All  All  All  All  All  All  A | ny    |                |                          |         |           |                  |                          |          |               |                                                   |                             |       |         |          |       |        |                            |                                        |                         |              |                                                    |                 | Vi                       | iews               |
| PO Number                                    | is    |                | ~                        | 7324    | 47        |                  |                          |          |               |                                                   |                             |       |         |          |       |        |                            |                                        |                         |              |                                                    |                 |                          |                    |
| Order Date                                   | is    |                | ~                        | (17-h   | lar-2025) | 5                |                          |          |               |                                                   |                             |       |         |          |       |        |                            |                                        |                         |              |                                                    |                 |                          |                    |
| Buyer                                        | is    |                | ~                        |         |           |                  | ыQ                       |          |               |                                                   |                             |       |         |          |       |        |                            |                                        |                         |              |                                                    |                 |                          |                    |
| Promised Date                                | is    |                | ~                        |         |           | 56               |                          |          |               |                                                   |                             |       |         |          |       |        |                            |                                        |                         |              |                                                    |                 |                          |                    |
|                                              | G     | o Clear        |                          | Add A   | nother    | Buyer            |                          | ~ A      | dd            |                                                   |                             |       |         |          |       |        |                            |                                        |                         |              |                                                    |                 |                          |                    |
| Default Values                               |       |                |                          |         |           |                  |                          |          |               |                                                   |                             |       |         |          |       |        |                            |                                        |                         |              |                                                    |                 |                          |                    |
| @TIP You can apply                           | defa  | ault values to | selected                 | rows    |           | Prom<br>Quantity | ised Da<br>r Order<br>Pr | ed<br>ce |               | 6                                                 |                             |       |         |          |       |        | Action (n<br>New Acknowled | nust choose Accep<br>Iged Ship Date(DD | Reason<br>pt or Change) | Accept       |                                                    |                 |                          |                    |
| Select Shipments. App                        | ly De | efault Value:  | s)                       |         |           |                  |                          |          |               |                                                   |                             |       |         |          |       |        |                            |                                        |                         |              |                                                    |                 |                          |                    |
| ☑ PO<br>Number △ Line                        | ~ •   | Shipment C     | Order 🚽 -<br>Date        | Type It | tem/Job   | Descrip          | tion L                   | ocation  | Promised Date | New<br>Acknowledged<br>Ship Date(DD-<br>MON-YYYY) | Need-<br>By<br>Date         | иом с | )rdered | Received | Price | Amount | Supplier Order<br>Line     | Status                                 | Attachments             | Split Reason | *Action<br>(must<br>choose<br>Accept or<br>Change) | fendor Acknowle | dged Ship<br>Trac<br>Num | omi<br>skir<br>nbe |
| 732447 1                                     | 1     | 1 2<br>1       | 1-Feb-<br>025<br>0:55:20 | Goods A |           |                  |                          |          |               | * 16-APR-2025                                     | 01-Jul-<br>2025<br>00:00:00 | Meter | 6476    |          | 45.03 |        |                            | Requires<br>Acknowledgment             |                         |              | Accept 🗸                                           |                 |                          |                    |
| 732447 2                                     | 1     | 1 2<br>1       | 1-Feb-<br>025<br>0:55:20 | Goods A |           |                  |                          |          |               | 16-APR-2025                                       | 01-Jul-<br>2025<br>00:00:00 | Meter | 8798    |          | 26.51 |        |                            | Requires<br>Acknowledgment             |                         |              | Accept 🗸                                           |                 |                          |                    |
|                                              |       |                |                          |         |           |                  |                          |          |               |                                                   |                             |       |         |          |       |        |                            |                                        |                         |              |                                                    |                 | k                        |                    |

## Haga clic en Apply (Aplicar)

| Orders: Purchase Orders ><br>Change Multiple F | urchase (        | Orders         |                                            | Ŭ                                                                                                    | Cancel Apply Export |
|------------------------------------------------|------------------|----------------|--------------------------------------------|----------------------------------------------------------------------------------------------------|---------------------|
| Lines Shipments                                |                  |                |                                            |                                                                                                    | $\smile$            |
| Advanced Search                                |                  |                |                                            |                                                                                                    |                     |
| Match 🛞 Al 🔾 A                                 | ty               |                |                                            |                                                                                                    | Views               |
| PO Number                                      | is               | ~              | 732447                                     |                                                                                                    |                     |
| Order Date                                     | is               | ~              | (17-Mar-2025) 🚯                            |                                                                                                    |                     |
| Buyer                                          | is               | ~              | ji Q                                       |                                                                                                    |                     |
| Promised Date                                  | IS Class         | ~              | Add Another Direct                         |                                                                                                    |                     |
| Default Values     GTIP You can apply          | default values t | io selected ro | Promised Date<br>Quantity Ordered<br>Price | Reason     Action (must choose Accept or Change)     Accept      New Acknowledged Ship Date(DD-MDN-YYYY)     16.APR-3025 |                     |
| Orders:                                        | Purch            | lase           | Orders >                                   |                                                                                                    |                     |
| (i) Info                                       | rma              | tion           | 1                                          |                                                                                                    |                     |
| Pur                                            | chase            | oro            | ler 732564 : ·                             | Change Request has been submitted for Approval                                                                           |                     |

- 6.8 En caso de no haber cambios en la Promise Date (Fecha prometida), la PO se aprobará automáticamente sin
   la aceptación del comprador.
- 6.9 En caso de un cambio en la Promise Date (Fecha prometida), ingrese la Promise Date (Fecha prometida) y la New Acknowledged Ship
   Date (Nueva fecha de envío confirmada). En la columna Action (Acción), seleccione Change (Cambiar) en el menú desplegable e ingrese un Reason (Motivo) en el nivel de la línea de envío. Haga clic en Apply Default Values (Aplicar valores predeterminados) para llenar los valores de todas las líneas de envío.

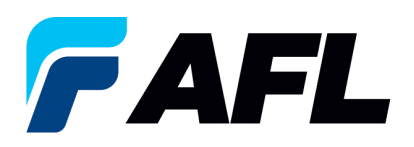

| Change Multip      | le Pu     | rchase Ord               | ers            |            |             |                             |                         |                                                   |                             |       |         |           |           |        |                            |                                      |                                     |                      |                                    |                                                   |                    | Cancel A                  | ply Export                 |
|--------------------|-----------|--------------------------|----------------|------------|-------------|-----------------------------|-------------------------|---------------------------------------------------|-----------------------------|-------|---------|-----------|-----------|--------|----------------------------|--------------------------------------|-------------------------------------|----------------------|------------------------------------|---------------------------------------------------|--------------------|---------------------------|----------------------------|
| Lines Shipments    |           |                          |                |            |             |                             |                         |                                                   |                             |       |         |           |           |        |                            |                                      |                                     |                      |                                    |                                                   |                    |                           |                            |
|                    |           |                          |                |            |             |                             |                         |                                                   |                             |       |         |           |           |        |                            |                                      |                                     |                      |                                    |                                                   |                    |                           |                            |
| Advanced Sea       | rch       |                          |                |            |             |                             |                         |                                                   |                             |       |         |           |           |        |                            |                                      |                                     |                      |                                    |                                                   |                    |                           |                            |
| Match @ All (      | Any       |                          |                |            |             |                             |                         |                                                   |                             |       |         |           |           |        |                            |                                      |                                     |                      |                                    |                                                   |                    |                           | Views                      |
| PO Numb            | er is     |                          | ×              | 732447     |             |                             |                         |                                                   |                             |       |         |           |           |        |                            |                                      |                                     |                      |                                    |                                                   |                    |                           |                            |
| Order Da           | ste is    |                          | ~              | 17-Mar-202 | 5) (5)      |                             |                         |                                                   |                             |       |         |           |           |        |                            |                                      |                                     |                      |                                    |                                                   |                    |                           |                            |
| Buy                | er is     |                          | ~              |            |             | J Q                         |                         |                                                   |                             |       |         |           |           |        |                            |                                      |                                     |                      |                                    |                                                   |                    |                           |                            |
| Promised Da        | is is     |                          | ×              |            | 56          |                             |                         |                                                   |                             |       |         |           |           |        |                            |                                      |                                     |                      |                                    |                                                   |                    |                           |                            |
|                    | 0         | io Clear                 | A              | dd Anothe  | Buyer       | ~                           | Add                     |                                                   |                             |       |         |           |           |        |                            |                                      |                                     |                      |                                    |                                                   |                    |                           |                            |
| ⊿ Default Valu     | les       |                          |                |            |             |                             |                         |                                                   |                             |       |         |           |           |        |                            |                                      |                                     |                      |                                    |                                                   |                    |                           |                            |
| ⊗TIP You can a     | apply det | ault values to sele      | cted row       | 5          | Promit      | ed Date<br>Ordered<br>Price | 28-Mar-2025 16:50:40 👘  |                                                   |                             |       |         |           |           |        | Action (m<br>New Acknowled | ust choose Accep<br>ged Ship Date(DD | Reason<br>t or Change)<br>MON-YYYY) | Prom<br>Chan<br>18-M | ise date update<br>ge 🗸<br>AR-2025 |                                                   |                    |                           |                            |
| Select Shipments   | Apply D   | efault Values            |                |            |             |                             |                         |                                                   |                             |       |         |           |           |        |                            |                                      |                                     |                      |                                    |                                                   |                    |                           |                            |
| I PO<br>Number 스 L | ine 🛆     | Shipment Orde            | 🔻 Туј          | ie Item/J  | ob Descript | on Locat                    | tion Promised Date      | New<br>Acknowledged<br>Ship Date(DD-<br>MON-YYYY) | Need-<br>By<br>Date         | UOM   | Ordered | I Receive | I Price A | Amount | Supplier Order<br>Line     | Status                               | Attachments                         | Split                | Reason                             | Action<br>(must<br>choose<br>Accept or<br>Change) | Vendor<br>Approval | Acknowledged<br>Ship Date | Shipma<br>Trackir<br>Numbe |
| 732447 1           |           | 1 01-Fe<br>2025<br>10:55 | b-<br>Go<br>20 | ods (      |             |                             | 28-Mar-2025 16:50:4( 5) | *<br>18-MAR-2025                                  | 01-Jul-<br>2025<br>00:00:00 | Meter | 6476    | 5         | 45.03     |        |                            | Requires<br>Acknowledgment           |                                     |                      | Promise date up                    | Change 🗸                                          |                    |                           |                            |
| 732447 2           |           | 01-Fe<br>1 2025<br>10:55 | b-<br>20 Go    | ods (      |             |                             | 28-Mar-2025 16:50:4( %  | *<br>18-MAR-2025                                  | 01-Jul-<br>2025<br>00:00:00 | Meter | 8795    | 3         | 26.51     |        |                            | Requires<br>Acknowledgment           |                                     |                      | Promise date up                    | Change 🗸                                          |                    |                           |                            |
|                    |           |                          |                |            |             |                             |                         |                                                   |                             |       |         |           |           |        |                            |                                      |                                     |                      |                                    |                                                   |                    | )                         | •                          |

### 6.10 Haga clic en Apply (Aplicar)

|         |               |         |          |                         |           | Quantity Ordered<br>Price |                           |                     |                             |       |    |               |        |                |                            | AC.         | 001  | change • |          |          |              |            |         |
|---------|---------------|---------|----------|-------------------------|-----------|---------------------------|---------------------------|---------------------|-----------------------------|-------|----|---------------|--------|----------------|----------------------------|-------------|------|----------|----------|----------|--------------|------------|---------|
| Persona | lize "PO      | Shipr   | ments"   |                         |           |                           |                           |                     |                             |       |    |               |        |                |                            |             |      |          |          |          |              |            |         |
| Select  | Shipm         | ents:   | Apply De | fault Values            |           |                           |                           |                     |                             |       |    |               |        |                |                            |             |      |          |          |          |              |            |         |
| Select  | All Se        | lect No | one      |                         |           |                           |                           |                     |                             |       |    |               |        |                |                            |             |      |          |          |          |              |            |         |
|         | PO            |         | ch:      |                         | Town The  | and the Description       |                           | Described Data      | Need-By                     |       |    |               |        | Supplier Order | Charles                    |             | 0.11 | 0        |          | Vendor   | Acknowledged | Tracking   | Ship    |
| Select  | 694614        | er Lin  | 1        | 05-Feb-2024             | Goods III | em/Job Description        | Hidden                    | 08-Mar-2024 00:00:0 | 08-Mar-                     | Meter | 10 | Received Priv | 1 10.0 | in Line        | Requires                   | Attachments | Spin | Channe   | Channe Y | Approval | Ship Date    | Number     | Date    |
|         |               |         |          | 13:59:02                |           |                           | Lake 1.5                  |                     | 2024<br>00:00:00            |       |    |               |        |                | Acknowledgment             |             | u.vo |          |          |          |              |            |         |
|         | 694614        | 2       | 1        | 05-Feb-2024<br>13:59:02 | Goods     |                           | Hidden<br>Lake 1.5        | 08-Mar-2024 00:00:0 | 08-Mar-<br>2024<br>00:00:00 | Meter | 20 |               | 1 20.0 | 10             | Requires<br>Acknowledgment |             | 66   | Change   | Change 🛩 |          |              |            |         |
|         | 694614        | 3       | 1        | 05-Feb-2024<br>13:59:02 | Goods     |                           | Hidden<br>Lake 1.5        | 08-Mar-2024 00:00:0 | 08-Mar-<br>2024<br>00:00:00 | Meter | 30 |               | 1 30.0 | 10             | Requires<br>Acknowledgment |             | œŝ   | Change   | Change 🛩 |          |              |            |         |
|         | 694614        | 4       | 1        | 05-Feb-2024<br>13:59:02 | Goods     |                           | Hidden<br>Lake 1.5        | 08-Mar-2024 00:00:0 | 08-Mar-<br>2024<br>00:00:00 | Meter | 40 |               | 1 40.0 | 10             | Requires<br>Acknowledgment |             | œ    | Change   | Change 🛩 |          |              |            |         |
|         | 694614        | 5       | 1        | 05-Feb-2024<br>13:59:02 | Goods.    |                           | <u>Hidden</u><br>Lake 1.5 | 08-Mar-2024 00:00:0 | 16-Feb-<br>2024<br>00:00:00 | Meter | 50 |               | 1 50.0 | 10             | Requires<br>Acknowledgment |             | 8    | Change   | Change 🛩 |          |              |            |         |
|         | <u>694614</u> | 6       | 1        | 05-Feb-2024<br>13:59:02 | Goods.    |                           | Hidden<br>Lake 1.5        | 08-Mar-2024 00:00:0 | 23-Feb-<br>2024<br>00:00:00 | Meter | 60 |               | 1 60.0 | 10             | Requires<br>Acknowledgment |             | 8    | Change   | Change 🛩 |          |              |            |         |
|         | 694614        | 7       | 1        | 05-Feb-2024<br>13:59:02 | Goods     |                           | Hidden<br>Lake 1.5        | 08-Mar-2024 00:00:0 | 08-Mar-<br>2024<br>00:00:00 | Meter | 70 |               | 1 70.0 | 10             | Requires<br>Acknowledgment |             | œ    | Change   | Change 🗸 |          |              |            |         |
|         | 694614        | 8       | 1        | 05-Feb-2024<br>13:59:02 | Goods     |                           | Hidden<br>Lake 1.5        | 08-Mar-2024 00:00:0 | 08-Mar-<br>2024<br>00:00:00 | Meter | 80 |               | 1 80.0 | 10             | Requires<br>Acknowledgment |             | 8    | Change   | Change 🛩 |          |              |            |         |
|         | 694614        | 9       | 1        | 05-Feb-2024<br>13:59:02 | Goods     |                           | Hidden<br>Lake 1.5        | 08-Mar-2024 00:00:0 | 08-Mar-<br>2024<br>00:00:00 | Meter | 90 |               | 1 90.0 | 10             | Requires<br>Acknowledgment |             | 83   | Change   | Change 🗸 |          |              |            |         |
|         | 694614        | 10      | 1        | 05-Feb-2024<br>13:59:02 | Goods.    |                           | Hidden<br>Lake 1.5        | 08-Mar-2024 00:00:0 | 08-Mar-<br>2024<br>00:00:00 | Meter | 10 |               | 1 10.0 | 10             | Requires<br>Acknowledgment |             | 8    | Change   | Change 🛩 |          |              |            |         |
| Select  | Shipm         | ents:   | Apply De | fault Values            |           |                           |                           |                     |                             |       |    |               |        |                |                            |             |      |          |          |          |              |            |         |
|         |               |         |          |                         |           |                           |                           |                     |                             |       |    |               |        |                |                            |             |      |          |          |          | Connel       | L Annala I | - Count |

### 6.11 La solicitud de cambio se enviará para su aprobación.

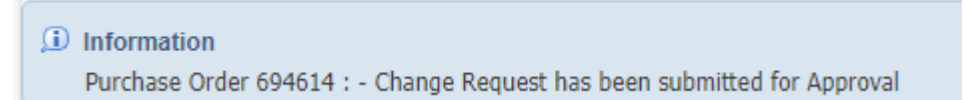

6.12 Al utilizar la opción **Multiple PO Change (Cambiar varias PO),** si es necesario actualizar el precio en todas las líneas de la PO, primero se debe confirmar la orden de compra siguiendo los pasos anteriores y el comprador debe confirmarla. Luego iSupplier permitirá actualizaciones al precio.

Haga clic en la pestaña Lines (Líneas) y busque el número de orden de compra. Haga clic en Go (Ir).

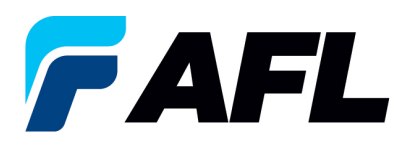

| ſ | Change Multiple Purchase Orders                  |
|---|--------------------------------------------------|
|   |                                                  |
|   | Lines Shipments                                  |
|   | Personalize Stack Lavout: (Changel ineContainer) |
|   |                                                  |
|   | Advanced Search                                  |
|   |                                                  |
|   | Personalize "Advanced Search"                    |
|   | Personalize Advanced Search: (LinesAdvSrch)      |
|   | Show table data when all conditions are met.     |
|   | O Show table data when any condition is met.     |
|   | PO Number is V 694617                            |
|   | Order Date is V                                  |
|   | (example: 25-Jan-2024)                           |
|   | Buyer is                                         |
|   | Item is 🗸                                        |
|   | Go Clear Add Another Buyer V Add                 |
| н |                                                  |

6.13 Haga clic en Select All (Seleccionar todo)

| Perso | nalize "PO Lin | es"               | di Malana              |                             |         |                  |                        |                                               |                    |
|-------|----------------|-------------------|------------------------|-----------------------------|---------|------------------|------------------------|-----------------------------------------------|--------------------|
| Selec | t Lines: A     | pply Defa<br>None | III Values             |                             |         |                  |                        |                                               |                    |
| Sele  | PO<br>t Number | Line Buy          | er Order Dat           | e Type Item/Job Description | UOM QU  | y Currency Price | e Amount Supplier Item | Supplier Config<br>Status Global Agreement ID | Attachments Reason |
|       | <u>694617</u>  | 1                 | 05-Feb-203<br>14:18:36 | 4 Goods.                    | Meter 1 | 0 USD 1          | ] 10.00                | Open                                          |                    |
|       | 694617         | 2                 | 05-Feb-202<br>14:18:36 | 4 Goods                     | Meter 2 | 0 USD 1          | 20.00                  | Open                                          |                    |
|       | 694617         | 3                 | 05-Feb-200<br>14:18:36 | 4 Goods                     | Meter 3 | 0 USD 1          | 30.00                  | Open                                          |                    |
|       | <u>694617</u>  | 4                 | 05-Feb-200<br>14:18:36 | 4 Goods                     | Meter 4 | 0 USD 1          | 40.00                  | Open                                          |                    |
|       | <u>694617</u>  | 10                | 05-Feb-200<br>14:18:36 | 4 Goods                     | Meter 1 | 0 USD 1          | ] 10.00                | Open                                          |                    |
|       | <u>694617</u>  | 6                 | 05-Feb-200<br>14:18:36 | 4 Goods                     | Meter 6 | 0 USD 1          | ] 60.00                | Open                                          |                    |
|       | <u>694617</u>  | 7                 | 05-Feb-202<br>14:18:36 | 4 Goods                     | Meter 7 | 0 USD 1          | 70.00                  | Open                                          |                    |
|       | 694617         | 8                 | 05-Feb-202<br>14:18:36 | 4 Goods                     | Meter 8 | 0 USD 1          | 80.00                  | Open                                          |                    |
|       | 694617         | 9                 | 05-Feb-203<br>14:18:36 | 4 Goods                     | Meter 9 | 0 USD 1          | 90.00                  | Open                                          |                    |
|       | 694617         | 5                 | 05-Feb-203<br>14:18:36 | 4 Goods                     | Meter 5 | 0 USD 1          | 50.00                  | Open                                          |                    |

6.14 Ingrese el **Price (Precio)** a actualizar y un **Reason (Motivo)** del cambio. Haga clic en **Apply Default** Values (Aplicar valores predeterminados).

| Advanced Sea                                                                                                    | irch                |                         |                           |       |                          |                                            |                     |  |  |  |  |
|----------------------------------------------------------------------------------------------------|---------------------|-------------------------|---------------------------|-------|--------------------------|--------------------------------------------|---------------------|--|--|--|--|
| Personalize "Anhanced Saurch"<br>Personalize Anhanced Saurch"<br>Show table data: when all conditions are met.<br>Show table data: when any conditions in:<br>Por Number met v 104517<br>Order Date a v 104517<br>Rem v 104517<br>Rem v 104517 |                     |                         |                           |       |                          |                                            |                     |  |  |  |  |
| <ul> <li>Default Val</li> </ul>                                                                                                    | ues                 |                         |                           |       |                          |                                            |                     |  |  |  |  |
| ✓TIP You can<br>Personalize "PO I                                                                                                    | apply default value | s to selected rows      | Pirce 3                   |       |                          | Reason Price change                        |                     |  |  |  |  |
| Select Lines:                                                                                                    | Apply Default Va    | lues                    |                           |       |                          |                                            |                     |  |  |  |  |
| Select All Sele                                                                                                    | ct None             |                         |                           |       |                          |                                            |                     |  |  |  |  |
| Select Number                                                                                                    | Line Buyer          | Order Date 💌            | Type Item/Job Description | UOM   | Qty Currency Price Amoun | t Supplier Item Status Global Agreement ID | Attachments Reason  |  |  |  |  |
| <u>694617</u>                                                                                                    | 1                   | 05-Feb-2024<br>14:18:36 | Goods                     | Meter | 10 USD 1 10.00           | 0 Open                                     |                     |  |  |  |  |
| G 694617                                                                                                    | 2                   | 05-Feb-2024<br>14:18:36 | Goods                     | Meter | 20 USD 1 20.00           | 0 [ ] Open                                 |                     |  |  |  |  |
| 694617                                                                                                    | 3                   | 05-Feb-2024<br>14:18:36 | Goods                     | Meter | 30 USD 1 30.00           | 0 [ ] Open                                 |                     |  |  |  |  |
| <b>694617</b>                                                                                                    | 4                   | 05-Feb-2024<br>14:18:36 | Goods                     | Meter | 40 USD 1 40.00           | 0 [ _ Open                                 |                     |  |  |  |  |
| 694617                                                                                                    | 10                  | 05-Feb-2024<br>14:18:36 | Goods                     | Meter | 10 USD 1 10.00           | 0 Open                                     |                     |  |  |  |  |
| <b>694617</b>                                                                                                    | 6                   | 05-Feb-2024<br>14:18:36 | Goods                     | Meter | 60 USD 1 60.00           | 0 [ ] Open                                 |                     |  |  |  |  |
| <b>694617</b>                                                                                                    | 7                   | 05-Feb-2024<br>14:18:36 | Goods                     | Meter | 70 USD 1 70.00           | 0 [ Open                                   |                     |  |  |  |  |
| <b>694617</b>                                                                                                    | 8                   | 05-Feb-2024<br>14:18:36 | Goods                     | Meter | 80 USD 1 80.00           | 0 [ Open                                   |                     |  |  |  |  |
| 694617                                                                                                    | 9                   | 05-Feb-2024<br>14:18:36 | Goods                     | Meter | 90 USD 1 90.00           | 0 Open                                     |                     |  |  |  |  |
| 694617                                                                                                    | 5                   | 05-Feb-2024<br>14:18:36 | Goods                     | Meter | 50 USD 1 50.00           | 0 Open                                     |                     |  |  |  |  |
| Select Lines:                                                                                                    | Apply Default Va    | lues                    |                           |       |                          |                                            |                     |  |  |  |  |
|                                                                                                    |                     |                         |                           |       |                          |                                            |                     |  |  |  |  |
| 1                                                                                                    |                     |                         |                           |       |                          |                                            | Cancel Apply Export |  |  |  |  |

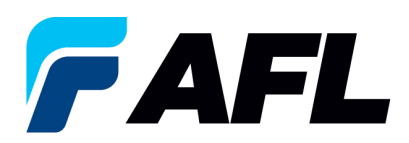

6.15 El Price (Precio) se actualizará en todas las líneas seleccionadas.

| _     |                                                                               |        |              |                         |                           |       |             |                            |                                               |                    |  |  |  |
|-------|-------------------------------------------------------------------------------|--------|--------------|-------------------------|---------------------------|-------|-------------|----------------------------|-----------------------------------------------|--------------------|--|--|--|
| - 1   | efault Valu                                                                   | ues    |              |                         |                           |       |             |                            |                                               |                    |  |  |  |
| ~     | TIP You can apply default values to selected rows     Price      Suppler Item |        |              |                         |                           |       |             |                            |                                               |                    |  |  |  |
| Perso | sonalize "PO Lines"                                                           |        |              |                         |                           |       |             |                            |                                               |                    |  |  |  |
| Sele  | ct Lines: 🔄                                                                   | Apply  | y Default Va | alues                   |                           |       |             |                            |                                               |                    |  |  |  |
| Sele  | t.All Selec                                                                   | ct Non | <u>ne</u>    |                         |                           |       |             | -                          |                                               | <b>•</b>           |  |  |  |
| Sele  | PO<br>t Number                                                                | Lin    | ne Buyer     | Order Date 💌            | Type Item/Job Description | UOM C | ty Currency | Price Amount Supplier Item | Supplier Config<br>Status Global Agreement ID | Attachments Reason |  |  |  |
|       | 694617                                                                        | 1      |              | 05-Feb-2024<br>14:18:36 | Goods                     | Meter | 10 USD      | 3 10.00                    | Open                                          | Price change       |  |  |  |
|       | <u>694617</u>                                                                 | 2      |              | 05-Feb-2024<br>14:18:36 | Goods                     | Meter | 20 USD      | 3 20.00                    | Open                                          | Price change       |  |  |  |
|       | <u>694617</u>                                                                 | 3      |              | 05-Feb-2024<br>14:18:36 | Goods                     | Meter | 30 USD      | 3 30.00                    | Open                                          | Price change       |  |  |  |
|       | <u>694617</u>                                                                 | 4      |              | 05-Feb-2024<br>14:18:36 | Goods                     | Meter | 40 USD      | 3 40.00                    | Open                                          | Price change       |  |  |  |
|       | <u>694617</u>                                                                 | 10     |              | 05-Feb-2024<br>14:18:36 | Goods                     | Meter | 10 USD      | 3 10.00                    | Open                                          | Price change       |  |  |  |
|       | <u>694617</u>                                                                 | 6      |              | 05-Feb-2024<br>14:18:36 | Goods                     | Meter | 60 USD      | 3 60.00                    | Open                                          | Price change       |  |  |  |
|       | <u>694617</u>                                                                 | 7      |              | 05-Feb-2024<br>14:18:36 | Goods                     | Meter | 70 USD      | 3 70.00                    | Open                                          | Price change       |  |  |  |
|       | <u>694617</u>                                                                 | 8      |              | 05-Feb-2024<br>14:18:36 | Goods                     | Meter | 80 USD      | 3 80.00                    | Open                                          | Price change       |  |  |  |
|       | <u>694617</u>                                                                 | 9      |              | 05-Feb-2024<br>14:18:36 | Goods                     | Meter | 90 USD      | 3 90.00                    | Open                                          | Price change       |  |  |  |
|       | <u>694617</u>                                                                 | 5      |              | 05-Feb-2024<br>14:18:36 | Goods.                    | Meter | 50 USD      | 3 50.00                    | Open                                          | Price change       |  |  |  |
| Sele  | ct Lines:                                                                     | Apply  | y Default Va | alues                   |                           |       |             |                            |                                               |                    |  |  |  |
|       |                                                                               |        |              |                         |                           |       |             |                            |                                               | ancel Apply Export |  |  |  |

### 6.16 Haga clic en Apply (Aplicar).

| Perso | Ansonaize "PO Lines"             |         |            |                         |                           |  |  |  |                 |              |                      |            |                              |
|-------|----------------------------------|---------|------------|-------------------------|---------------------------|--|--|--|-----------------|--------------|----------------------|------------|------------------------------|
| Sele  | lect Lines: Apply Default Values |         |            |                         |                           |  |  |  |                 |              |                      |            |                              |
| Selec | Hest All   Select None           |         |            |                         |                           |  |  |  |                 |              |                      |            |                              |
| Seler | PO<br>t Number                   | Line    | Buyer      | Order Date V            | Type Item/Job Description |  |  |  | UOM Of Currency | Price Amount | Supplier Item Status | Supplier C | Config<br>Attachments Reason |
|       | <u>694617</u>                    | 1       |            | 05-Feb-2024<br>14:18:36 | Goods                     |  |  |  | Meter 10 USD    | 3 10.00      | Open                 |            | Price change                 |
|       | <u>694617</u>                    | 2       |            | 05-Feb-2024<br>14:18:36 | Goods                     |  |  |  | Meter 20 USD    | 3 20.00      | Open                 |            | Price change                 |
|       | <u>694617</u>                    | 3       |            | 05-Feb-2024<br>14:18:36 | Goods                     |  |  |  | Meter 30 USD    | 3 30.00      | Open                 |            | Price change                 |
|       | <u>694617</u>                    | 4       |            | 05-Feb-2024<br>14:18:36 | Goods                     |  |  |  | Meter 40 USD    | 3 40.00      | Open                 |            | Price change                 |
|       | 694617                           | 10      |            | 05-Feb-2024<br>14:18:36 | Goods                     |  |  |  | Meter 10 USD    | 3 10.00      | Open                 |            | Price change                 |
|       | <u>694617</u>                    | 6       |            | 05-Feb-2024<br>14:18:36 | Goods                     |  |  |  | Meter 60 USD    | 3 60.00      | Open                 |            | Price change                 |
|       | <u>694617</u>                    | 7       |            | 05-Feb-2024<br>14:18:36 | Goods                     |  |  |  | Meter 70 USD    | 3 70.00      | Open                 |            | Price change                 |
|       | <u>694617</u>                    | 8       |            | 05-Feb-2024<br>14:18:36 | Goods                     |  |  |  | Meter 80 USD    | 3 80.00      | Open                 |            | Price change                 |
|       | <u>694617</u>                    | 9       |            | 05-Feb-2024<br>14:18:36 | Goods                     |  |  |  | Meter 90 USD    | 3 90.00      | Open                 |            | Price change                 |
|       | 694617                           | 5       |            | 05-Feb-2024<br>14:18:36 | Goods                     |  |  |  | Meter 50 USD    | 3 50.00      | Open                 |            | Price change                 |
| Sele  | ct Lines:                        | Apply I | Default Va | lues                    |                           |  |  |  |                 |              |                      |            |                              |
|       |                                  |         |            |                         |                           |  |  |  |                 |              |                      |            | Cancel Apply Export          |

6.17 La actualización masiva de los cambios de **Price (Precios)** se enviará para la aprobación del comprador.

| Purchase Orders                                                                          | Agreements | Purchase History | Deliverables | View Requests | RFQ |  |  |  |
|------------------------------------------------------------------------------------------|------------|------------------|--------------|---------------|-----|--|--|--|
| Orders: Purchase Orders                                                                  | s >        |                  |              |               |     |  |  |  |
|                                                                                          |            |                  |              |               |     |  |  |  |
| Information     Purchase Order 694617 : - Change Request has been submitted for Approval |            |                  |              |               |     |  |  |  |

 Vaya a la pestaña Orders (Órdenes) y Purchase Orders (Órdenes de compra). El número de PO (orden de compra) aparecerá en la columna Status (Estado) con el aviso Supplier Change Pending (Cambio del proveedor pendiente), en espera de la aprobación del comprador.

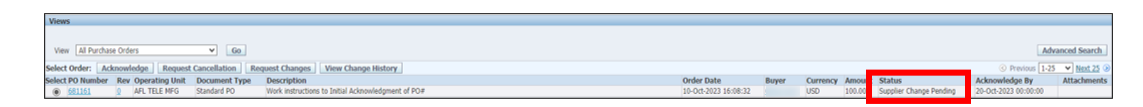

• **NOTA:** En el proceso de Confirmación del comprador, la Aprobación debe completarse con los cambios antes de que el proveedor pueda continuar con las siguientes acciones, como los cambios de precio.

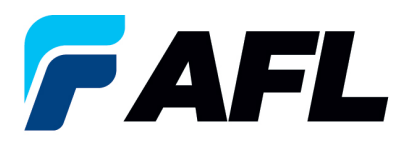

6.18 El proveedor recibirá un mensaje de correo electrónico con las líneas de aceptación/rechazo inicial del comprador y un segundo mensaje de correo electrónico para iniciar sesión en el portal de iSupplier y aceptar los cambios.

|   | For Your Information: AFL TELE MFG - Response to your change request for Standard Purchase Ord | er 681161,1 Inbox x |                                                                                                    |                      |                    |             | 8 C        | 1 |
|---|------------------------------------------------------------------------------------------------|---------------------|----------------------------------------------------------------------------------------------------|----------------------|--------------------|-------------|------------|---|
| þ | Oracle R12 Workflow - AFLPRD -EBSRQ_AFLPRO.JBuflgebal.com-<br>tome -                           |                     |                                                                                                    |                      | @ 4:33PM (0 minute | es ago) 🔥   | ↑ 1        |   |
|   | Time Zone (GMT -04:00) Eastern Time                                                            |                     |                                                                                                    |                      |                    |             |            |   |
|   | Port<br>76<br>Ser Calibo de 2003 16-22 de 20<br>De Azastando                                   |                     |                                                                                                    |                      |                    |             |            |   |
|   | Supple Du<br>Address Du                                                                        | Orde<br>Ship-To A   | er Date 10-Oct-2023 16:07:51<br>Address AFL Telecommunications, L<br>110 Hidden Lake Circle<br>Duncan, , 2933 | .c₽                  |                    |             |            |   |
|   | Change Requests                                                                                |                     |                                                                                                    |                      |                    |             |            |   |
|   | Jew ValueIndicates new values                                                                  |                     |                                                                                                    |                      |                    |             |            |   |
|   | Line Shipment Item Supplier Item Description                                                   | Unit Quantity       | y Price Promised Date                                                                                         | Need-By Date         | Ship-To Location   | Response Re | ason Split |   |
|   | 1 1                                                                                            | Meter 100           | 1 03-Nov-2023 16:2113/ New                                                                                    | 03-N0V-2023 00100100 | Hidden Lake 1-5    | Accepted    |            |   |
|   |                                                                                                |                     |                                                                                                    |                      |                    |             |            |   |

 6.19 Vaya al portal de iSupplier. Vaya a la página de inicio y haga clic en Orders, Purchase Orders (Órdenes, Órdenes de compra). Seleccione la orden de compra y haga clic en View Change History (Ver historial de cambios).

| Views                                                                                                    |                                                                       |                                               |               |                      |                                              |                                                                  |                            |
|----------------------------------------------------------------------------------------------------|-----------------------------------------------------------------------|-----------------------------------------------|---------------|----------------------|----------------------------------------------|------------------------------------------------------------------|----------------------------|
| View         [All Purchase Orders         Go.           Select Orders         Acknowledge.]         Request Changes         View Change History.           Select PO Number<br>@         Rev Operating full in Document Type         Description         APL Accept/Refet Work instructions from Bayer and Supplier. |                                                                       | Order Date<br>10-Oct-2023 13:58:35            | Buyer         | Currency<br>USD      | Amount Status<br>60.00 Accepted              | Adv<br>© Previous 1-25<br>Acknowledge By<br>19-0ct-2023 00:00:00 | Next 25 ③     Attachments  |
| Orders: Protector Orders ><br>Channes History for Standard Danshare Orders (1988)                                                                                                    |                                                                       |                                               |               |                      |                                              |                                                                  |                            |
| Sampe under de same en en en en en en en en en en en en en                                                                                                    |                                                                       |                                               |               |                      |                                              |                                                                  | Ok                         |
| Details Request Date Line Shapment Item Term Description  a Star 10-047-2023 16:22:28 1  Betwin to Oxfers: Parchase Oxfers                                                                                                    | Price /<br>Qty UOH Rate Amount Promised Date<br>Meter 03-Nov-2023 16: | Need-By Date<br>21:37 (2)<br>03-Nov-2023 00:0 | Start<br>Date | End Supp<br>Date Num | lier Order Supplier Order<br>ber Line Number | Additional Cancellation<br>Changes Split Request<br>No No        | Response<br>Accepted<br>Ok |